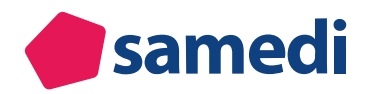

# Patienteneinladung zu einem samedi-Patientenkonto

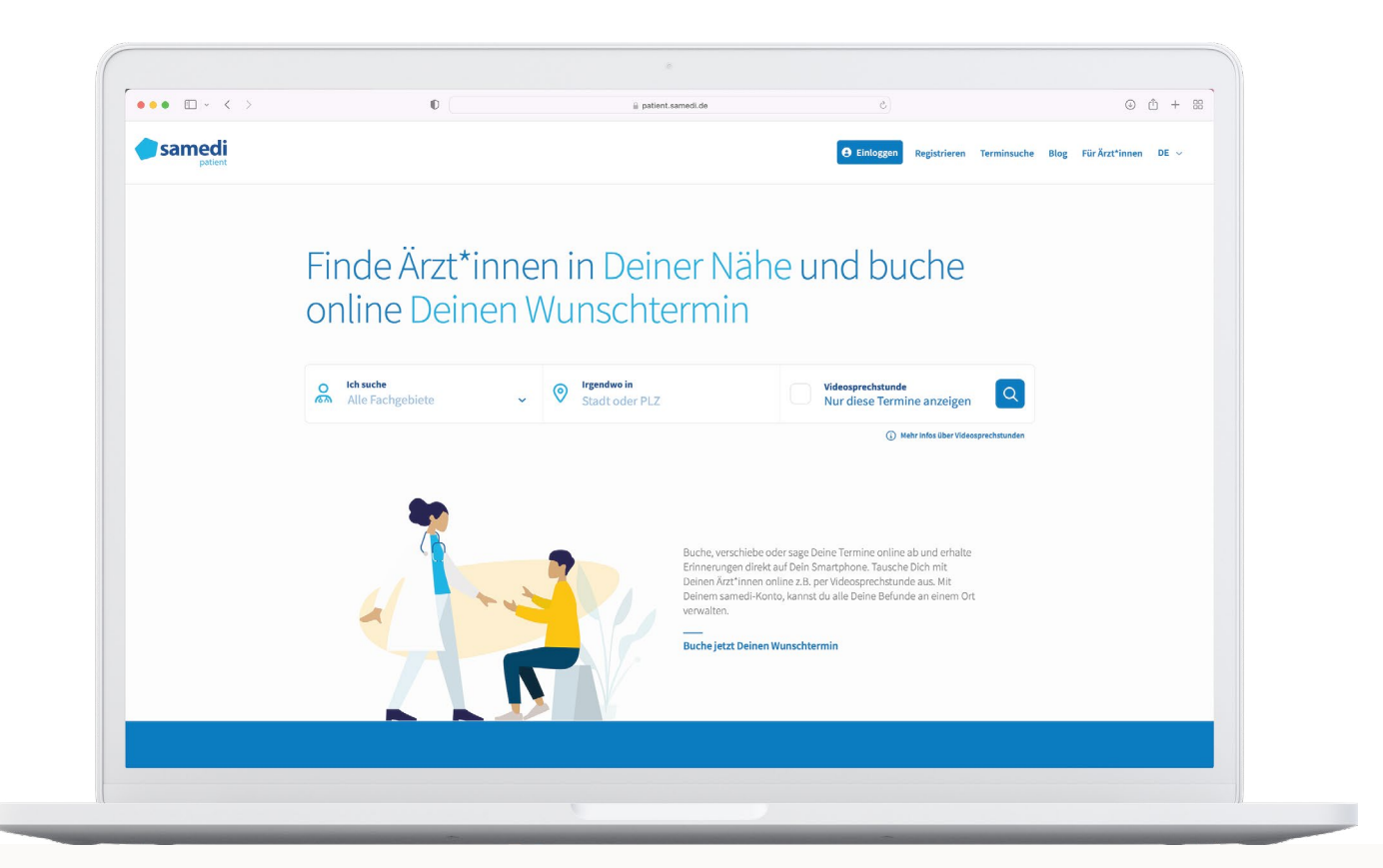

Erfahren Sie, wie Sie Ihre Patient\*innen einladen, damit diese sich ein samedi-Patientenkonto sperren. Der existierende interne Patientendatensatz (in Ihrer samedi-Patientendatenbank) wird dann mit dem Online-Datensatz synchronisiert, so dass keine Duplikate angelegt werden.

| • | 1. Vorteile eines Patientenkontos                           | 3  |
|---|-------------------------------------------------------------|----|
| • | 2. Der Vorgang der Patienteneinladung aus Institutionssicht | 4  |
| • | 3. Der Vorgang der Patienteneinladung aus Patientensicht    | 10 |

# 1. Vorteile eines samedi-Patientenkontos

Sie und Ihre Patient\*innen profitieren vom **esamedi**-Patientenkonto:

### Vorteile für samedi-Patient\*innen:

- kostenlos
- Terminübersicht und Kontaktaufnahme zur behandelnden Arztpraxis oder Klinik
- Terminverwaltung (Bearbeitung, Verschiebung oder Absage von Terminen)
- Zugriff auf persönliche Gesundheitsakte für medizinische Notfall- und dauerhafte Daten & digitale Formularübermittlung

### Vorteile für samedi-Patient\*innen:

- Verschlüsselte Kontaktaufnahme durch Patient\*innen
- Terminübersicht und -verwaltung durch Patient\*innen
- Verschlüsselte Übermittlung von Patientendateien
- Verschlüsselte Übermittlung von digitalen Patientenformularen
- Reduktion von Duplikaten in Ihrer samedi-Datenbank
- Beschränkungsmöglichkeiten von Online-Terminbuchungen

# 2. Der Vorgang der Patienteneinladung aus Institutionssicht

Um Patient\*Innen eine Einladung zu einem samedi- Patientenkonto zukommen zu lassen, klicken Sie auf den Registerkarte "**Patienten**", welcher sich im samedi Kalender in der oberen Leiste befindet:

| esar      | medi         | G Startseite        | 🛗 Kalender       | Formulare             | Nachrichten     | l <u>≕</u> Statistik | R≡Patienten     | Mehr $\sim$           | Ĉ     | Ð     |        | Ē       | 8     | )  |
|-----------|--------------|---------------------|------------------|-----------------------|-----------------|----------------------|-----------------|-----------------------|-------|-------|--------|---------|-------|----|
| Patienten | Eingehen     | nde Zuweisungen 🛛 A | Ausgehende Zuwei | sungen Duplikate find | den             |                      |                 |                       |       |       |        |         |       |    |
| Patienter | n hinzufügen | Patienten lösche    | n 🛛 😷 Neuer Ten  | min  🧱 Neue Terminket | te              |                      | Patienten suche | n                     |       |       |        |         |       | م  |
|           | Nachname     | Vorna               | ame              | Telefon               | Mobil           | Adresse              |                 | Geburtsdatum          |       |       |        |         |       |    |
|           | Fass         | Marta               | 1                |                       |                 | Rigaerstraße 44, 102 | 247 Berlin      | 16.03.1994 (28 Jahre) |       | 10 6  | 0      | 20      | 0     | П  |
|           | Test         | Maja                |                  | +493021230707881      |                 | Teststraße 44, 10247 | 7 Berlin        | 19.02.1990 (32 Jahre) | 1     | 10 (8 | 0      | 20      | 0     |    |
|           | Test         | Greta               | 1                |                       |                 |                      |                 | 01.01.1990 (32 Jahre) |       | 10 6  | 0      | 20      | 0     |    |
|           | Test         | Maja                |                  |                       |                 | Teststraße 44, 10247 | 7 Berlin        | 10.05.1988 (34 Jahre) |       | 10 6  | 0      | 20      | 0     |    |
|           | Halsweh      | Marti               | n                | +493021230707881      |                 | Teststraße 44, 10247 | 7 Berlin        | 15.04.1970 (52 Jahre) | 6     | 10 6  | 0      | 20      | 0     |    |
|           | Glücklich    | Berta               |                  | +49 (030) 2123 0      |                 | Teststraße 44, 10247 | 7 Berlin        | 08.07.1994 (27 Jahre) | 1     | 10 (8 | 0      | 20      | 0     |    |
|           | Testa        | Micha               | ael              |                       |                 |                      |                 | 09.01.2021 (1 Jahre)  |       | 10 6  |        | 20      | 0     |    |
|           | Müller       | Sabir               | ne               | 0302123 07071         |                 | Teststraße 28, 12156 | 6 Berlin        | 22.06.1988 (33 Jahre) | 1     | 10 (2 |        | 20      | 0     |    |
|           | samedi       | Maria               | 1                |                       |                 | Teststraße 34, 12099 | 9 Berlin        | 16.03.2022 (0 Jahre)  |       | 10 68 |        | 20      | 0     |    |
|           | samedi       | Testp               | atient           | +49 (030) 123456      | +49 17611122211 | Teststraße 1, 10247  | Berlin          | 27.05.1964 (58 Jahre) | 1     | 10 6  | 0      | 20      | 0     |    |
|           | Ehrlich      | Julia               |                  |                       |                 | Rigaerstraße 44, 102 | 247 Berlin      | 24.06.1993 (28 Jahre) |       | 10 6  |        | 20      | 0     |    |
|           | Test         | Maja                |                  | +49 (030) 2123 0      | +4917612221234  | Teststraße 44, 10247 | 7 Berlin        | 01.01.1997 (25 Jahre) | S 1   | 0 6   | 0      | 20      | 0     | 1  |
|           | Funny        | Vani                |                  |                       | +436648104467   |                      |                 | 22.12.1999 (22 Jahre) | 1     | 10 (8 |        | 20      | 0     |    |
|           | Kopfweh      | Felix               |                  | +493021230707881      |                 | Teststraße 44, 10247 | 7 Berlin        | 11.03.1993 (29 Jahre) | 1     | 10 6  | 0      | 20      | 0     |    |
| Q         | Testerin     | Petra               |                  |                       |                 |                      |                 | 01.01.1975 (47 Jahre) |       | 10 6  |        | 20      | 0     |    |
|           | Kind         | Testp               | atient           |                       |                 |                      |                 | 19.04.2020 (2 Jahre)  |       | 10 6  | 0      | 20      | 0     |    |
|           | Philipp      | Kränk               | klich            | +493021230707881      |                 | Teststraße 44, 10247 | 7 Berlin        | 13.09.1989 (32 Jahre) |       | 10 (é |        | 20      | 0     |    |
|           | Heugas       | Vane                | ssa              |                       | +4367763071154  |                      |                 | 20.02.2020 (2 Jahre)  | S 1   | 10 6  | 0      | 20      | 0     |    |
|           | Testpatient  | in same             | di               | +493021230707881      |                 | Teststraße 44, 12099 | 9 Berlin        | 29.11.1966 (55 Jahre) | 🖂 🖪 ! | 6     | 6      | 20      | 0     |    |
| 14 4 Se   | eite 1 vor   | n 1   🕨 🕅   🥭       |                  |                       |                 |                      |                 |                       |       | Ei    | nträge | 1 bis 2 | 7 von | 27 |

Abbildung 1: Ansicht in der Registerkarte "Patienten"

Die Liste aller Patient\*Innen wird geöffnet. Nun klicken Sie per Doppelklick auf eine\*n Patient\*in, welche\* eine Einladung zum samedi-Patientenkonto erhalten soll.

Sobald ein\*e Patient\*in ausgewählt wurde, öffnen sich die jeweiligen Stammdaten. Rechts befindet sich nun die Option, dem ausgewählten Patienten eine Einladung zu versenden. Hierzu muss auf die Schaltfläche "Patienteneinladung" geklickt werden:

| Samedi 🎧 Startseite 🛗 Kalender 🔒 Formulare 🖂 Nachrichten 🔟 Statis                                                                                                    | stik 😰 Patienten 🐎 Netzwerk Mehr 🗸 🏳 🛱 🛞                                                                                                    |
|----------------------------------------------------------------------------------------------------|----------------------------------------------------------------------------------------------------|
| Patienten Eingehende Zuweisungen Ausgehende Zuweisungen Duptikate finden <b>samedi, Maria (16.03.2022)</b> ×                                                                                                    |                                                                                                    |
| Stammdaten     Falle     Termino     Nachrichten     Einstellungen       Patientendaten     Frau Maria samedi     Geburtsdatum: 16.03.2022 (0 Jahre)     Straße:     Straße:       Straße:     Teststraße 34     PLZ / Ort: 12009 Berlin     Versicherung: G Gesetzlich     Telefon: keine       Mobil:     keine     E-Mail:     Image: Straße Straße S | Patienteneinladung         Sie können Patienten dazu einladen, ein kostenloses samedi-Patientenkonto zu eröffnen, falls sie noch nicht registriert sind. Mit dieser Funktion werden sämtliche Daten der elektronischen Gesundheitsakte sowie den Patienten betreffende Termine in das persönliche samedi-Patientenkonto synchronisiert. Nähere Informationen zur Einladung für den ausgewählten Patienten sind hier zusammengefasst:         Patienteneinladung         Patienteneinladung         Extensional en elektronischen Gesundheitsakte         Sie können zur Einladung für den ausgewählten Patienten sind hier zusammengefasst:         Patienteneinladung |

Abbildung 2: Patienteneinladung

Dem Patienten kann der Einladungslink entweder über einen ausgehändigten Ausdruck oder per E-Mail übermittelt werden:

| Patient einladen                                                                                                    | ausgewählten Patienten sind hier zusammengefass |  |  |  |  |  |  |
|----------------------------------------------------------------------------------------------------|-------------------------------------------------|--|--|--|--|--|--|
| Dem Patienten kann der Einladungslink über einen von Ihnen ausgehändigten Ausdruck oder per E-Mail übermittelt werden. Falls Sie den Patienten über eine E-Mail einladen, vergewissern Sie sich, dass Sie die Zustimmung des Patienten dazu eingeholt haben. Der Patient benötigt zusätzlich den Bestätigungs-Code, bevor er sein Konto mit Ihrer Institution verknüpfen kann. Sie können diesen über ein beliebiges Medium manuell übertragen oder die samedi SMS-Verifizierung nutzen. |                                                 |  |  |  |  |  |  |
|                                                                                                    | Per Druckfunktion einladen Abbrechen            |  |  |  |  |  |  |

Abbildung 3: Patienteneinladung - Ausdruck oder Mail

### (!) Hinweis

Bei der Übermittlung per E-Mail-Übermittlung müssen die Mobilfunknummer des Patienten sowie die Einwilligung zur Benachrichtigung vorliegen, damit der Verifizierungscode per SMS verschickt werden kann:

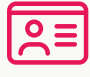

Kontaktdaten des Patienten: Mobilfunknummer und/oder E-Mailadresse

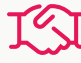

Erlaubnis zur Benachrichtigung: 🥏

| Kontakt                                                                                                    |                              |  |  |  |  |  |  |
|----------------------------------------------------------------------------------------------------|------------------------------|--|--|--|--|--|--|
| Telefon:                                                                                                    | Fax:                         |  |  |  |  |  |  |
|                                                                                                    |                              |  |  |  |  |  |  |
| Mobil* (0):                                                                                                    | E-Mail*:                     |  |  |  |  |  |  |
| 017612345678                                                                                                    | testpatientsamedi1@gmail.com |  |  |  |  |  |  |
| +49 176 12345678                                                                                                    |                              |  |  |  |  |  |  |
| Patient erlaubt:                                                                                                    |                              |  |  |  |  |  |  |
| E-Mail-Benachrichtigungen (2022-03-21)                                                                                                    |                              |  |  |  |  |  |  |
| SMS-Benachrichtigungen                                                                                                    |                              |  |  |  |  |  |  |
| A Patientenbenachrichtigungen<br>Bitte stellen Sie sicher, dass die Einverständniserklärung des Patienten zum Erhalt von E-Mail- und/oder SMS-Benachrichtigungen (nach Inkrafttreten der DSGVO) weiterhin vorliegt. |                              |  |  |  |  |  |  |

Abbildung 4: Einwilligung zur Patientenbenachrichtigung

Nun haben Patient\*Innen die Option, sich per Betätigung des zugesendeten Links und Codes, ein Patientenkonto zu erstellen.

#### Patienteneinladung per Druckfunktion:

| 19.05.22, 18:20                                                                                               | Praxis Dr. Sorglos - Online-Terminbuchung für Patienten und Vernetzung von Ärzten bei samedi                                                                                                    |     |
|----------------------------------------------------------------------------------------------------|----------------------------------------------------------------------------------------------------|-----|
| Sichere digitale<br>Sorglos                                                                                   | Kommunikation - Verbinden Sie sich mit Praxis Dr.                                                                                                    |     |
| Sehr geehrter Herr                                                                                            | Halsweh,                                                                                                    |     |
| um Ihnen die Komn<br>Behandlung in Zusa<br>übermitteln, besteh                                                | nunikation mit Praxis Dr. Sorglos zu erleichtern, und mit Ihrer<br>ammenhang stehende Unterlagen auf sicherem Weg an Sie zu<br>für Sie die Möglichkeit sich mit Praxis Dr. Sorglos zu verbinden.                                                                                                    |     |
| Hierzu können Sie :<br>Patientenkonto regi<br>Sie die Möglichkeit<br>einzusehen, Dokum<br>mit Ihren samedi-År | sich unter dem untenstehenden Link für ein kostenloses samedi-<br>strieren, welches direkt mit Praxis Dr. Sorglos verknüpft ist. Dort haben<br>alle Ihre vergangenen und zukünftigen Termine bei dieser Institution<br>ente über eine digitale Gesundheitsakte zu teilen, sicher Nachrichten<br>zten auszutauschen sowie direkt Termine zu vereinbaren. |     |
| Falls Sie bereits für<br>ebenfalls direkt übe                                                                 | ein samedi-Patientenkonto registriert sind, können Sie dieses<br>r den untenstehenden Link mit Praxis Dr. Sorglos verknüpfen.                                                                                                    |     |
| Ihre nächsten Schri                                                                                           | tte:                                                                                                    |     |
| 1. Öffnen Sie de                                                                                              | n Link in einem Browser                                                                                                    |     |
|                                                                                                    | patient.samedi.de/start                                                                                                    |     |
| 2. Folgen Sie de<br>3. Wenn Sie daz                                                                           | n dort angezeigten Anweisungen<br>u aufgefordert werden, geben Sie bitte den folgenden Code ein                                                                                                    |     |
|                                                                                                    | 1z2v-e2ts-tr4e-0585-8rcq-sekq-yhqd-f3db                                                                                                    |     |
| Weitere Information<br>samedi.de/faq-patie                                                                    | en zu samedi und dem samedi-Patientenkonto erhalten Sie unter<br>nt.                                                                                                    |     |
| Mit freundlichen Gri                                                                                          | ißen,                                                                                                    |     |
| Praxis Dr. Sorglos                                                                                            |                                                                                                    |     |
| Teststraße 6                                                                                                  |                                                                                                    |     |
| + 49 (30) 123 4456                                                                                            |                                                                                                    |     |
|                                                                                                    |                                                                                                    |     |
|                                                                                                    |                                                                                                    |     |
|                                                                                                    |                                                                                                    |     |
|                                                                                                    |                                                                                                    |     |
|                                                                                                    |                                                                                                    |     |
|                                                                                                    |                                                                                                    |     |
| https://app.samedi.de/start#patients                                                                          |                                                                                                    | 1/1 |
|                                                                                                    |                                                                                                    |     |

Abbildung 5:Patienteneinladung via Ausdruck

#### Hinweis

Für den Patienten ist keine Mobilnummer hinterlegt. Teilen Sie dem Patienten den zur Verknüpfung seines Kontos notwendigen Bestätigungs-Code bitte anderweitig mit.

OK

Abbildung 6: Obligatorische Angabe der Mobilfunknummer

×

| 🛑 samedi                                                                                                    | ি Startseite                                                                                                    | i Kalender                         | Formulare                                    | Nachrichten                | 🔟 Statistik                                                                                                    | Patienten             | Mehr $\sim$ | ¢     | Ç          | Ē   | 9      |  |  |
|----------------------------------------------------------------------------------------------------|----------------------------------------------------------------------------------------------------|------------------------------------|----------------------------------------------|----------------------------|----------------------------------------------------------------------------------------------------|-----------------------|-------------|-------|------------|-----|--------|--|--|
| Patienten Eingel<br>Stammdaten Fä                                                                                                    | nende Zuweisungen                                                                                                    | Ausgehende Zuweisu<br>Termine Nacl | ungen Duplikate find<br>hrichten Einstellung | den samedi, Maria (*<br>en | 16.03.2022) Alls                                                                                                    | weh, Martin (15.04.19 | 70) 🗵       |       |            |     |        |  |  |
| Patientendater<br>Herr Marth Hard<br>Geburtshatal<br>Straße:<br>PLZ / Ort:<br>Land:<br>Versicherung:<br>Telefon:<br>Mobil:<br>E-Mail: | Isweh<br>15.04.1970 (52 Jahr<br>Teststraße 44<br>10247 Berlin<br>DE<br>G Gesetzlich<br>+493021230707881<br>keine<br>devnull@samedi.de | e)                                 |                                              |                            | Patienteneinladung         Sie können Patienten dazu einladen, ein kostenloses samedi-Patientenkonto zu eröffnen,<br>falls sie noch nicht registriert sind. Mit dieser Funktion werden sämtliche Daten der<br>elektronischen Gesundheitsakte sowie den Patienten betreffende Termine in das persönliche<br>samedi-Patientenkonto synchronisiert. Nähere Informationen zur Einladung für den<br>ausgewählten Patienten sind hier zusammengefasst:         Token:       9fan-98kr-wgx8-tr30-6xgk-axv5-tw1h-m7hz<br>Bestätigungs-Code:         Patienteneinladung |                       |             |       |            |     |        |  |  |
|                                                                                                    |                                                                                                    |                                    |                                              |                            |                                                                                                    | Termin 🔛 Term         | ninkette)   | hen 🧷 | Bearbeiten | Sch | ließen |  |  |

Abbildung 7: Token und Bestätigungs-Code

Falls der Prozess per E-Mail durchgeführt wird, muss die vorherige Zustimmung des Patienten eingeholt werden (durch das Setzen des Häkchens bei der Erlaubnis zur Benachrichtigung). Zusätzlich benötigen die Patienten einen Bestätigungs-Code, bevor sie ihr Konto mit Ihrer Institution verknüpfen. Alternativ dazu besteht auch die Möglichkeit, den Code über ein beliebiges Medium manuell zu übertragen oder die samedi SMS-Verifizierung zu nutzen. Sie können hinterher einsehen, wann Sie den Patienteneingeladen haben:

| 🛑 samedi 🙃                                                                                                    | Startseite                                                                                       | ] Kalender                       | Formulare                           | Nachrichten                                     | 🔟 Statistik                                                                                                    | R Patienten                                                                                                    | Mehr $\sim$                                                                                                    | ¢                                                            | Q                                                    | Ē                                     | 9   |
|----------------------------------------------------------------------------------------------------|--------------------------------------------------------------------------------------------------|----------------------------------|-------------------------------------|-------------------------------------------------|----------------------------------------------------------------------------------------------------|----------------------------------------------------------------------------------------------------|----------------------------------------------------------------------------------------------------|--------------------------------------------------------------|------------------------------------------------------|---------------------------------------|-----|
| Patienten Eingehende Z<br>Stammdaten Fälle 1                                                                                           | Zuweisungen Ausg<br>Patientenformulare                                                           | ehende Zuweisu<br>Gesundheitsakt | ngen Duplikate fin<br>te Termine Na | nden Testpatientin, s<br>chrichten Einstellunge | amedi (29.11.1966) 🛞                                                                                                    |                                                                                                    |                                                                                                    |                                                              |                                                      |                                       |     |
| Patientendaten Frau samedi Test Geburtsdatum: 29.11 Straße: Tests PLZ / Ort: 1209 Versicherung: G G Telefon: +493 Mobil: E-Mail: testp | spatientin<br>1.1966 (55 Jahre)<br>19 Berlin<br>3esetzlich<br>1021230707681<br>atientsamedi1@gma | <u>ail.com</u>                   |                                     |                                                 | Patienteneinladung<br>Sie können Patienten d<br>falls sie noch nicht regis<br>elektronischen Gesund<br>samedi-Patientenkontio<br>ausgewählten Patienter<br>Patient hat bereits e<br>Letzte Einladung vom:<br>Einladung abgeschloss<br>Einladung erfolgte per: | lazu einladen, eir<br>striert sind. Mit di<br>heitsakte sowie c<br>synchronisiert. N<br>n sind hier zusan<br>ein samedi-Patier<br>2022-0<br>ken am: 2022-0<br>Email | n kostenloses sam<br>eser Funktion wer<br>len Patienten betrr<br>lähere Information<br>imengefasst:<br>intenkonto.<br>5-20 12:25:08<br>5-20 12:25:08 | edi-Patiente<br>den sämtlich<br>effende Term<br>en zur Einla | nkonto zu<br>ne Daten o<br>nine in da:<br>dung für o | eröffnen,<br>Jer<br>s persönli<br>Jen | che |

Abbildung 8: Nachweis der Patienteneinladung

#### (!) Hinweis

Im Rahme der Formularübermittlung haben Sie die Möglichkeit, Patient\*innen ohne ein samedi-Konto einzuladen und gleichzeitig ein mit dem Termin verknüpftes Formular zu teilen – ganz einfach und schnell während der Terminbuchung.

Die Formulare werden bei der Terminbuchung automatisch erstellt und mit Ihren Patient\*innen geteilt. Im Anschluss werden Ihre Patient\*innen aufgefordert, ein verknüpftes samedi-Konto einzurichten. Innerhalb des verknüpften samedi Kontos steht das Formular dann zum Ausfüllen zur Verfügung. In diesem Fall entfällt die oben beschriebene manuelle Einladung.

# 3. Der Vorgang der Patienteneinladung aus Patientensicht

#### Patienteneinladung per E-Mail:

Damit Patient\*innen die Einladung für ein samedi Patientenkonto annehmen können, müssen diese sich zunächst registrieren und ein Konto erstellen.

|         | noreply@mail.samedi.de                                                                                                    | 11:30 (vor 40 Minuten) | ☆ | * | : |  |  |  |
|---------|----------------------------------------------------------------------------------------------------|------------------------|---|---|---|--|--|--|
|         | <b>e</b> samedi                                                                                                    |                        |   |   |   |  |  |  |
|         | Verbinden Sie Praxis Dr. Sorglos mit Ihrem samedi Patientenkonto                                                                                                    |                        |   |   |   |  |  |  |
|         | Sehr geehrte Damen und Herren,<br>eine samedi-Institution (Praxis Dr. Sorglos) möchte Ihre Gesundheitsdaten und Termine mit Ihnen teilen.                                               |                        |   |   |   |  |  |  |
|         | Dazu benötigen Sie ein samedi Patientenkonto. Wenn Sie bereits ein solches besitzen, können Sie das Konto mit dieser Institution verknüpfen oder sich für ein neues Konto registrieren. |                        |   |   |   |  |  |  |
|         | Zugriff auf Ihre Daten erhalten Sie, indem Sie den folgenden Link anklicken und den Anweisungen folgen.                                                                                 |                        |   |   |   |  |  |  |
|         | https://patient.samedi.de/accept_invitation/65j7k924n628kbwqwx7g4bh8mfzjey0f                                                                                                    |                        |   |   |   |  |  |  |
|         | Für weitere Informationen über samedi und samedi für Patienten besuchen Sie bitte unsere FAQ (https://www.samedi.de/fag-patient).                                                       |                        |   |   |   |  |  |  |
|         |                                                                                                    |                        |   |   |   |  |  |  |
|         | samedi GmbH                                                                                                    |                        |   |   |   |  |  |  |
|         | Rigaer Str. 44                                                                                                    |                        |   |   |   |  |  |  |
|         | 10247 Berlin                                                                                                    |                        |   |   |   |  |  |  |
|         |                                                                                                    |                        |   |   |   |  |  |  |
|         | Impressum   AGB   Datenschutz                                                                                                    |                        |   |   |   |  |  |  |
| Abbildu | ng 9: Einladungsmail                                                                                                    |                        |   |   |   |  |  |  |

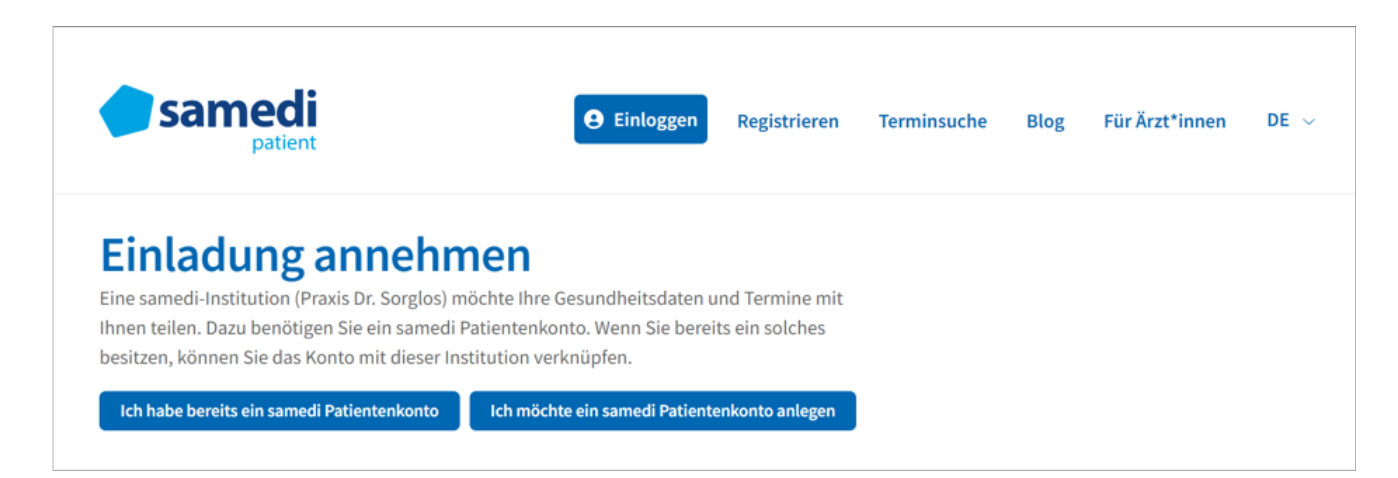

Abbildung 10: Registrierung oder Login

Hierfür müssen sie sich registrieren, indem sie sich per E-Mail und selbst ausgewählten Passwort einloggen, anschließend ihre Daten (Anrede, Vor- und Nachname und Mobilfunknummer) hinterlegen und sich die AGBs und Datenschutzerklärung durchlesen und bestätigen.

| <b>samedi</b>                                         | <b>e</b> Einloggen Registrieren                                                                                                    | Terminsuche Blog Für Ärzt*innen DE ~                                              |  |  |  |  |  |
|-------------------------------------------------------|----------------------------------------------------------------------------------------------------|-----------------------------------------------------------------------------------|--|--|--|--|--|
| Registrieren<br>Hier kannst Du Dich für ein <b>sa</b> | <b>imedi Konto</b> anmelden!                                                                                                    | Warum registrieren?                                                               |  |  |  |  |  |
| Zugangsdaten<br>E-mail                                |                                                                                                    | Deine Termine und Gesundheitsdaten<br>verwalten                                   |  |  |  |  |  |
| Passwort *                                            | Das Passwort muss Folgendes enthalten:                                                                                                    | └── Sicher mit Deinen Ärzt*innen<br>kommunizieren                                 |  |  |  |  |  |
|                                                       | Image: Construction of the sector of the sector of the | Schon registriert?<br><br>Dann hier einloggen<br>Du hast Dein Passwort vergessen? |  |  |  |  |  |

Abbildung 11: Registrierung - E-Mail & Passwort

| Patient*innendaten                                                                                                    |                                                                                                    |
|----------------------------------------------------------------------------------------------------|----------------------------------------------------------------------------------------------------|
| Anrede<br>Frau 🗸                                                                                                    | Titel                                                                                                    |
| Vorname *<br>samedi                                                                                                    | Nachname *<br>Testpatientin                                                                                                    |
| Mobilnummer<br>• 0178 1234567                                                                                                    |                                                                                                    |
|                                                                                                    |                                                                                                    |
| Rechtliches                                                                                                    |                                                                                                    |
| Die AGB habe ich gelesen und erkläre mich mit                                                                                                    | hnen einverstanden. *                                                                                                    |
| Die Datenschutzerklärung habe ich gelesen und<br>Die Datenschutzerklärung habe ich gelesen und                                                                                                    | erkläre mich damit einverstanden. *                                                                                                    |
| Ich erlaube allen Institutionen, bei denen ich Te<br>per SMS und Email zu senden. Die Einstellunge<br>können jederzeit über mein samedi-Patienten<br>Einwilligung freiwillig erfolgt und jederzeit wid | rmine vereinbare, mir hierzu Benachrichtigungen<br>n werden für zukünftige Termine gespeichert und<br>conto geändert werden. Mir ist bewusst, dass diese<br>errufbar ist. |
| Ich möchte den samedi Newsletter abonnieren                                                                                                    |                                                                                                    |
| Registrieren                                                                                                    |                                                                                                    |

Abbildung 12: Registrierung - Kontaktdaten

Ist dies erledigt, wird eine Verifizierung durch die angegebene Mobilfunknummer durchgeführt. Es wird ein Bestätigungscode an die Mobilfunknummer gesendet, welcher in dem Fenster mit der Aufforderung der Eingabe des Bestätigungs- Codes eingefügt werden soll.

| samedi                                                                                                    | Termin buchen | Blog | Mein Konto | ST samedi Te v |
|----------------------------------------------------------------------------------------------------|---------------|------|------------|----------------|
| Verifizierung Ihrer Mobilnummer<br>notwendig                                                                                                    |               |      |            |                |
| Schön, dass Du Dich auch für unseren Newsletter interessierst! So erfährst Du immer direkt über Neuerungen und<br>Angebote bei samedi und bleibst auf dem Laufenden! Wir benötigen dafür noch mal eine zusätzliche Bestätigung<br>von Dir. Du erhältst dafür eine Mail von uns, in der Du einen Bestätigungslink findest.                                                               |               |      |            |                |
| Eine samedi-Institution möchte Ihre Gesundheitsdaten und Termine mit Ihnen teilen. Um fortzufahren<br>bitten wir um die Überprüfung Ihrer Mobilnummer. Bitte stellen Sie sicher, dass die eingegebene<br>Mobilnummer mit der in der Institution hinterlegten übereinstimmt. Anschließend senden wir Ihnen<br>den zur Verknüpfung Ihres Kontos notwendigen Bestätigungs-Code per SMS zu. |               |      |            |                |
| Mobilnummer<br>• +49 178 1234567                                                                                                    |               |      |            |                |
| Code senden                                                                                                    |               |      |            |                |
| Ich habe bereits einen Bestätigungs-Code                                                                                                    |               |      |            |                |

Abbildung 13: Verifizierung per Mobilfunknummer

Abbildung 14: Bestätigungs-Code

Nun erfolgt die Bestätigung der Registrierung des samedi- Patientenkontos und Ihre Patient\*Innen können sich mit ihrer E-Mail-Adresse und ihrem Passwort in ihr Konto einloggen.

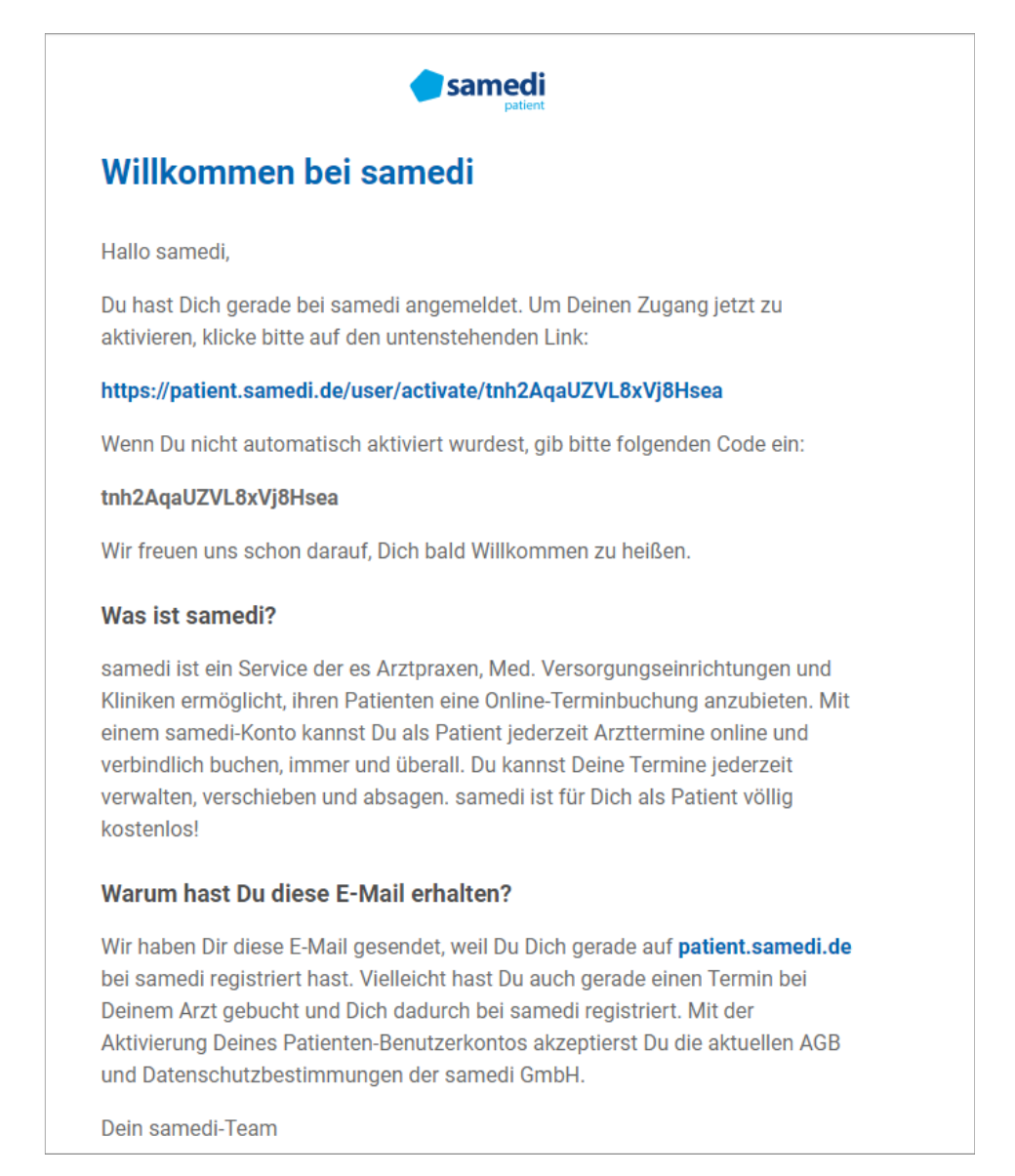

Abbildung 15: Registrierungsbestätigung

| samedi                                                          |                     | Termin buchen Blog Mein Konto | ST samedi Te v |
|-----------------------------------------------------------------|---------------------|-------------------------------|----------------|
| Einloggen<br>Hiermit meldest Du Dich zu Deinem samedi Konto an. |                     | Ich bin neu hier              |                |
| Ihr Konto ist nun aktiviert                                     | ×                   |                               |                |
| Gib Deine E-Mail-Adresse ein                                    |                     |                               |                |
| Gib Dein Passwort ein                                           | 82                  | Du bast noch kein Konto?      |                |
| Erinnere Dich an mich                                           | Passwort vergessen? | Registriere Dich hier!        |                |
| Einloggen                                                       |                     |                               |                |

Abbildung 16: Login in das erstellte samedi-Patientenkonto

| <b>samedi</b>                                                                                                    | Termin buchen Blog Mein Konto                                                                                                    | ST samedi Te 🗸 |
|----------------------------------------------------------------------------------------------------|----------------------------------------------------------------------------------------------------|----------------|
| ⑦ Termin buchen           응         Meine Kontakte         Image: Contakte         Image: Contakte         Im | Ihr samedi-Konto wurde erfolgreich mit der Institution "Praxis Dr. Sorgios" verknüpft: Ihre Termine und Gesundheitsdaten werden synchronisiert. | X              |
| <ul> <li>iiii Termine ✓</li> <li>iiiiiiiiiiiiiiiiiiiiiiiiiiiiiiii</li></ul>                                                                                                    | Praxis Dr. Sorglos                                                                                                    |                |
|                                                                                                    | Termin buchen                                                                                                    |                |

Abbildung 17: Synchronisation des Patientenkontos mit dem Datensatz in Ihrem samedi-Konto

| ↑ Online                  | e-Terminbuchung — Praxis Dr. Sorglos                                                   |                  | DE 🌐                   |  |
|---------------------------|----------------------------------------------------------------------------------------|------------------|------------------------|--|
|                           |                                                                                        |                  | Abmelden               |  |
| 1<br>Terminart & Zeit aus | wählen                                                                                 | <b>Anmeldung</b> | 3<br>Termin bestätigen |  |
| Krankenversich            | orung gesetzlich                                                                       |                  | ~                      |  |
| Behandler/Kate            | jorie                                                                                  |                  | ^                      |  |
| 0                         | Akuttermin, schnellster Termin                                                         |                  |                        |  |
| °                         | Dr. med. Praktisch, Sandra<br>Fachärztin für Hals-Nasen-Ohren-Heilkunde und Allergolog | jie              |                        |  |
| °                         | <b>Dr. med. Einfach, Berta</b><br>Fachärztin für Allgemeinmedizin                      |                  |                        |  |
| °                         | Dr. med. Sorglos, Michael<br>Facharzt für Hals-Nasen-Ohren-Heilkunde                   |                  |                        |  |
| Terminart                 |                                                                                        |                  | ~                      |  |
| Datum und Uhrzeit         |                                                                                        |                  | ~                      |  |
| Weiter zur Terminbuchung  |                                                                                        |                  |                        |  |

Abbildung 18: Online-Terminbuchungsmöglichkeit für Ihre Patient\*innen

Darüber hinaus können Patient\*innen Familienkonten einrichten, welche mehrere Mitglieder (Eltern, Lebenspartner und/oder Kinder) bündelt:

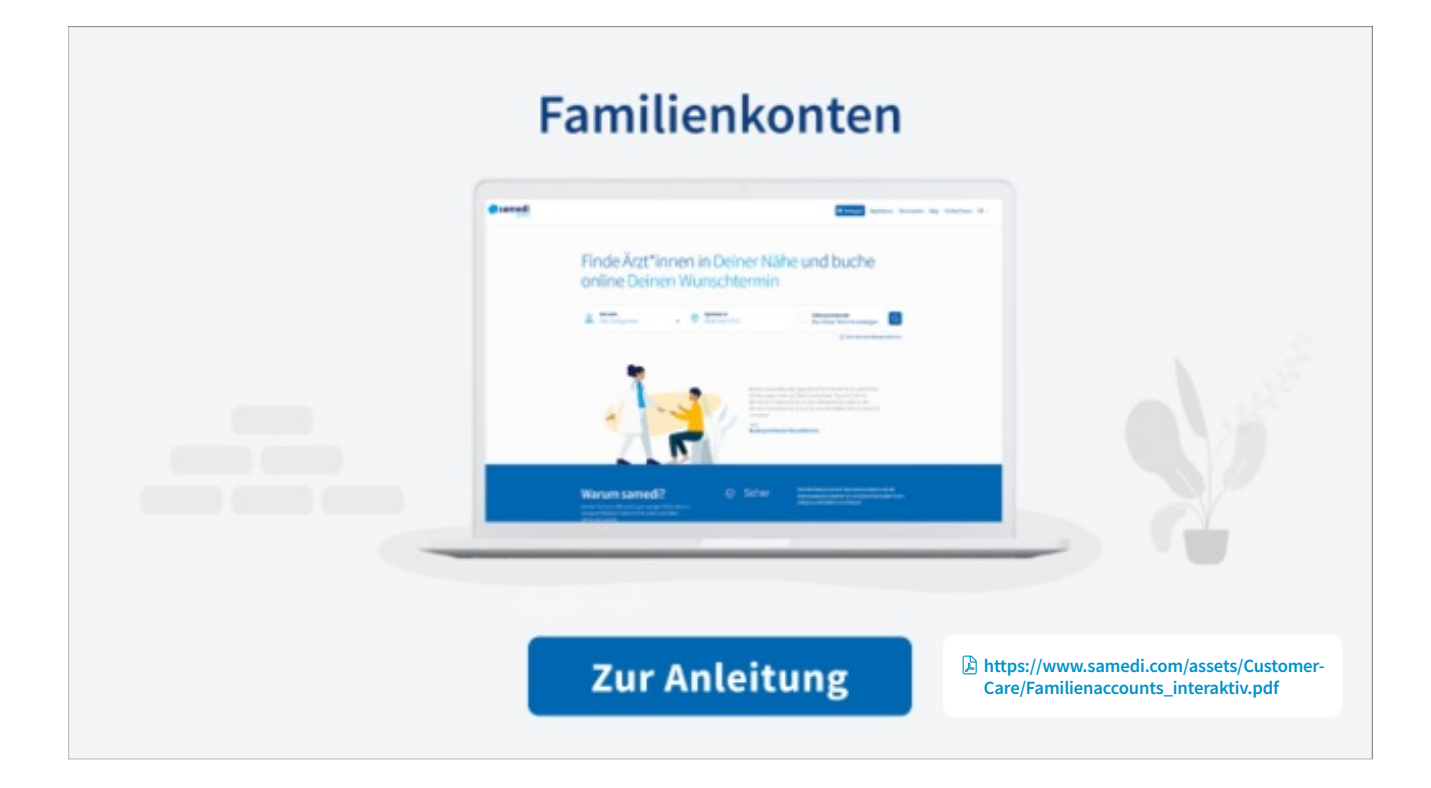

Bei Rückfragen wenden Sie sich bitte an unsere Konfigurationsexpert\*innen unter: professional-support@samedi.de oder unter +49 (030) 2123 0707 – 1

samedi GmbH · Customer Care

🗞 +49 (0) 30 2123 0707 - 1

Rigaer Str. 44 · 10247 Berlin

.

 $\boxdot$  professional-support@samedi.de